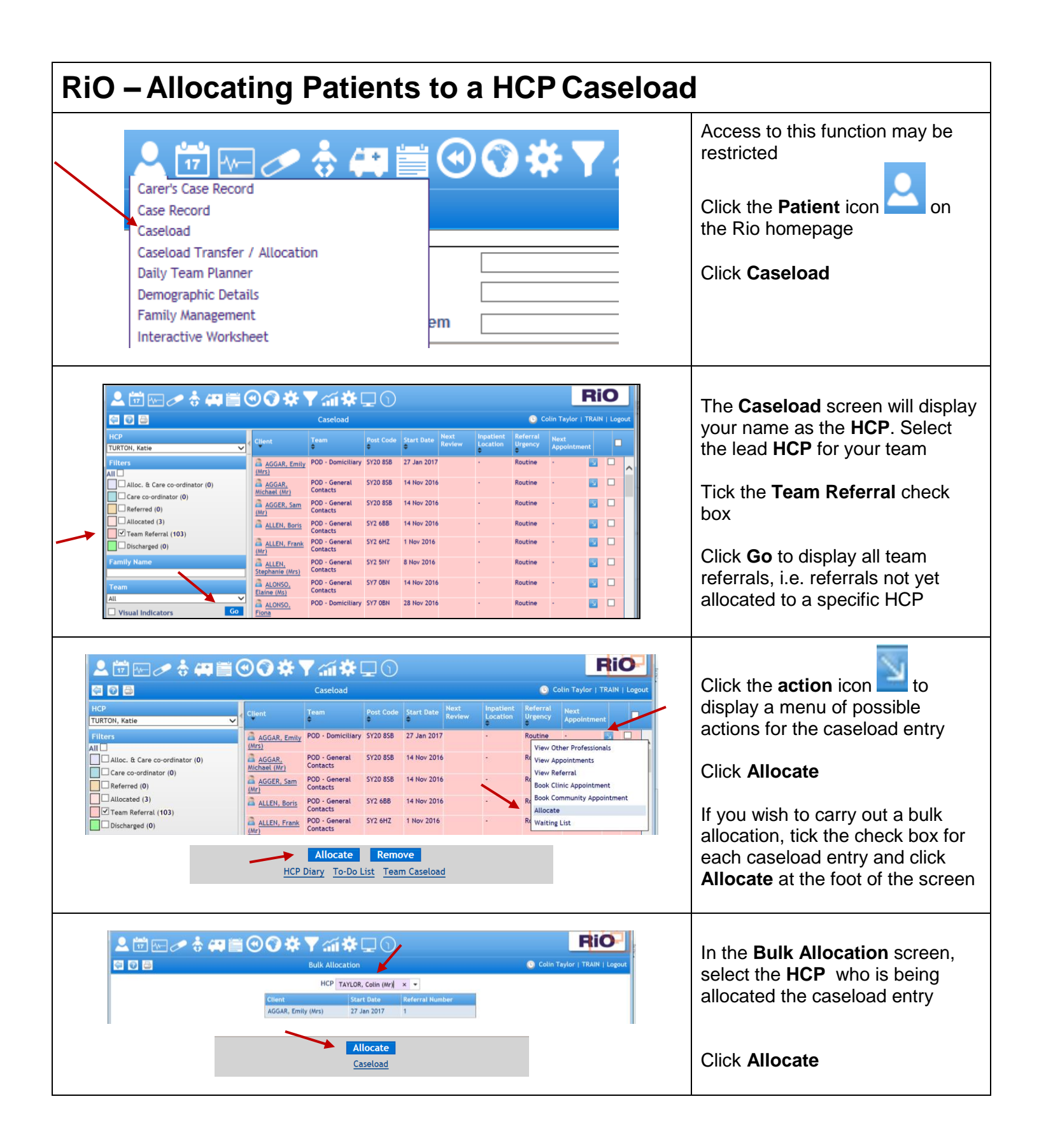

C:\Users\ballardd\AppData\Local\Microsoft\Windows\INetCache\Content.Outlook\CNCYHFJF\Caseloads RiO QRGV1.doc 13/10/17

1

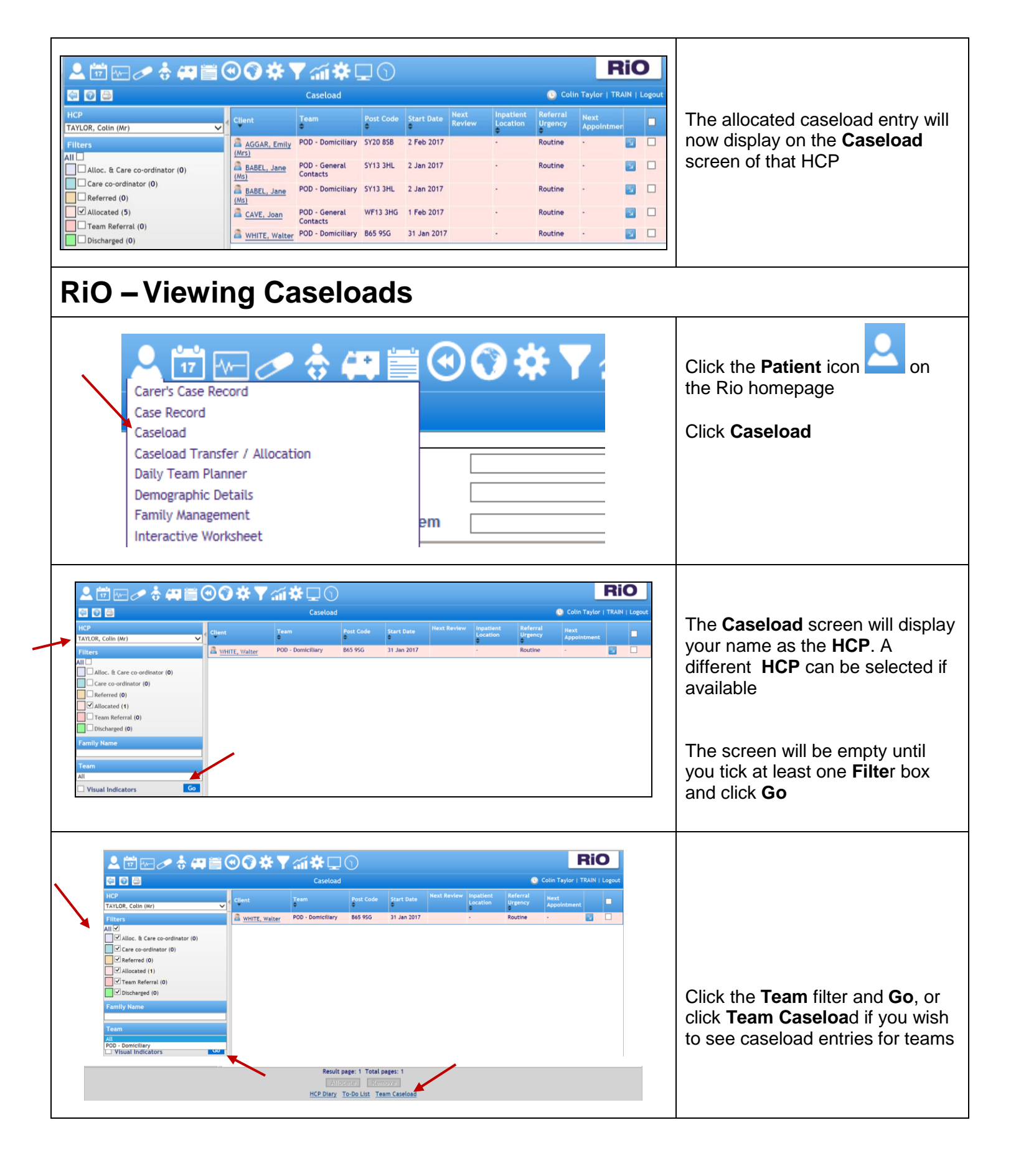

C:\Users\ballardd\AppData\Local\Microsoft\Windows\INetCache\Content.Outlook\CNCYHFJF\Caseloads RiO QRGV1.doc 13/10/17

2

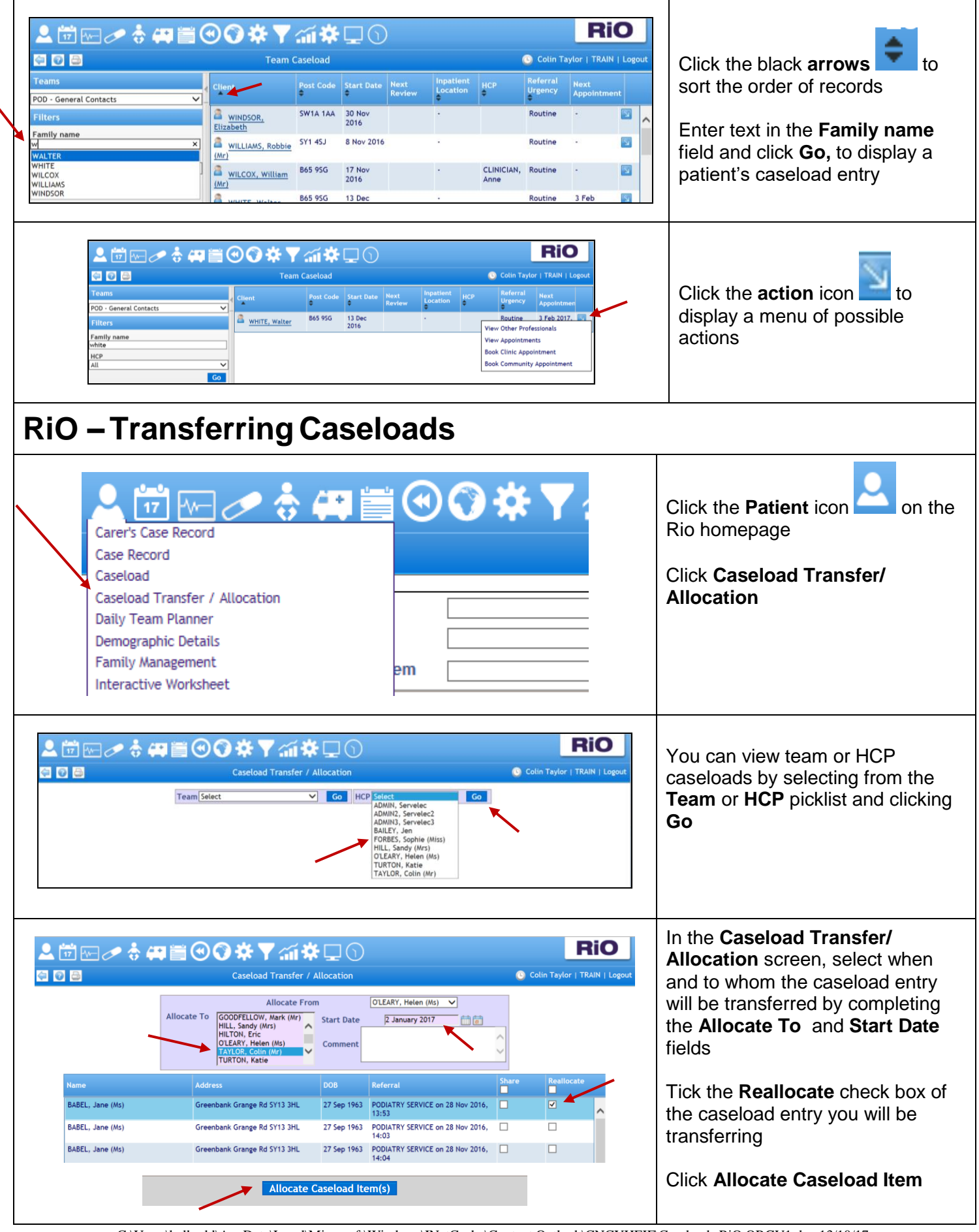

 $C: \label{eq:local_local_loc$ 

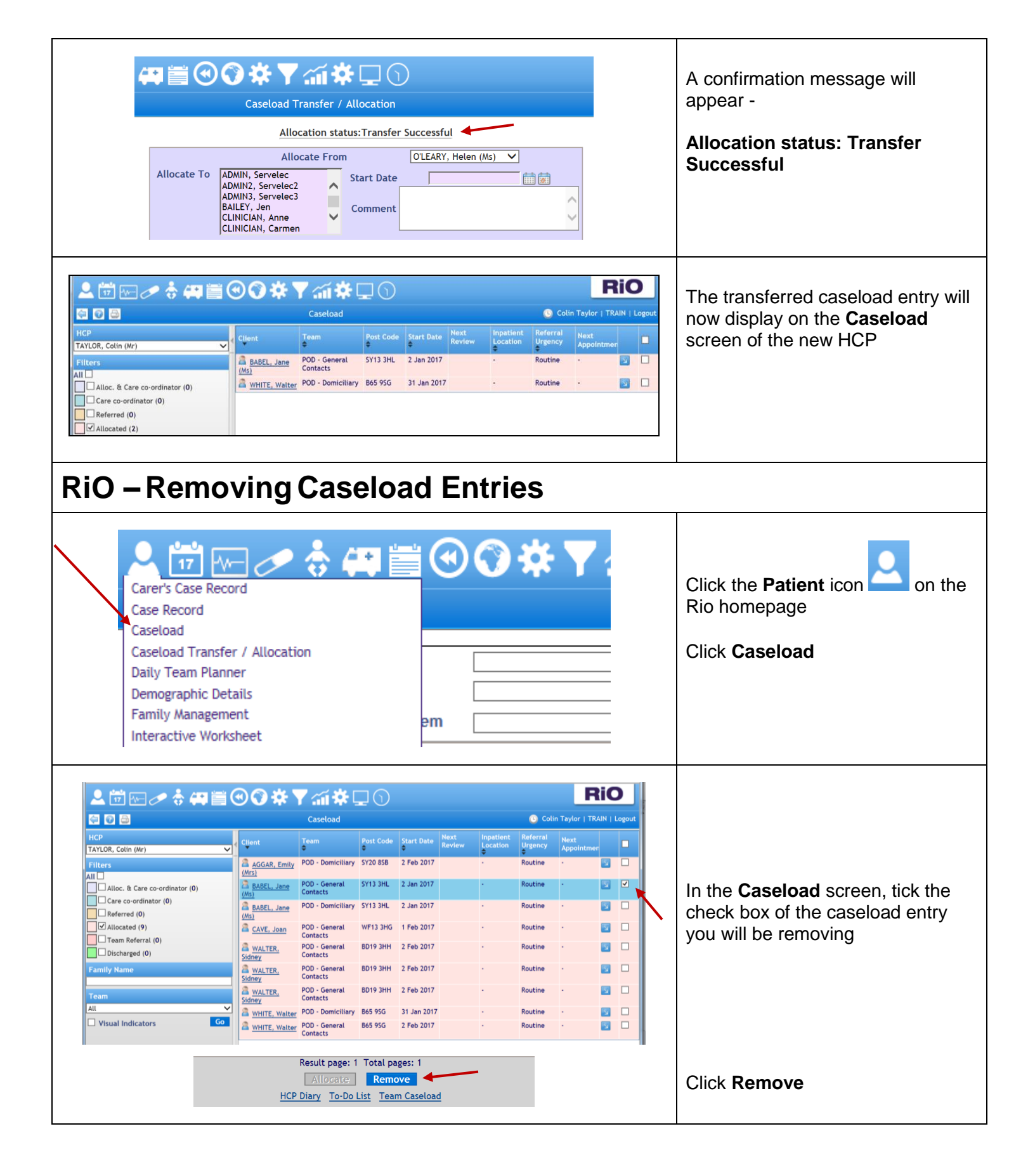

C:\Users\ballardd\AppData\Local\Microsoft\Windows\INetCache\Content.Outlook\CNCYHFJF\Caseloads RiO QRGV1.doc 13/10/17

4

| Information                                                                                                    |  | If you try to remove a caseload<br>entry that still has an open referral,<br>and does not exist on another<br>caseload, an <b>Information</b><br>message will display.<br>Click <b>OK</b> |
|----------------------------------------------------------------------------------------------------|--|----------------------------------------------------------------------------------------------------|
| Cannot remove person from this caseload for one of the following reason(s):<br>- The person has an open referral and does not exist on any other caseload. |  |                                                                                                    |
|                                                                                                    |  | You will firstly need to close the referral if you still wish to remove the caseload entry                                                                                                |

 $\label{eq:linear} C:\Users\ballardd\AppData\Local\Microsoft\Windows\INetCache\Content.Outlook\CNCYHFJF\Caseloads\RiO\QRGV1.doc\13/10/17\5$